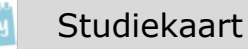

## Elo: je rooster

Op de elo zie je altijd de laatste versie van je rooster.

Tip: installeer je de mobiele versie van SOMtoday op je mobiel, dan zie je je rooster ook nog eens op je smartphone.

Er zijn nog meer studiekaarten die gaan over de elo.

### Zie ook: 'Elo: mailen'

`Elo: een opdracht inleveren'
`Elo: omgaan met je huiswerk'
`Elo: SOMtoday op je mobiel'
`Elo: je cijfers'
`Elo: vakken en studiewijzer'

### Vooraf

- Meld je aan op SOMtoday via <u>www.hethooghuis.nl/mondriaan</u>
- Klik daarna op 'direct naar elo'
- Meld je aan met je eigen gebruikersgegevens en wachtwoord.

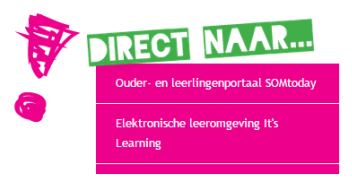

### Je rooster

# 1. Waar moet je zijn? Bekijk je rooster.

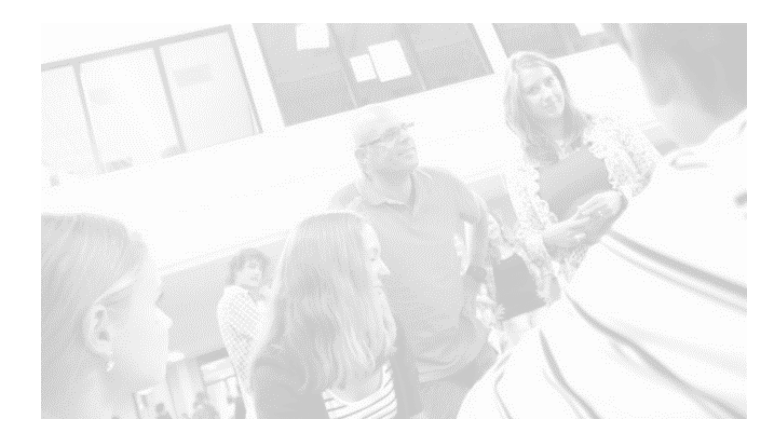

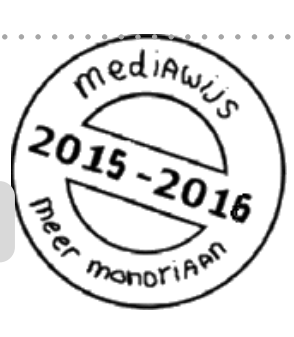

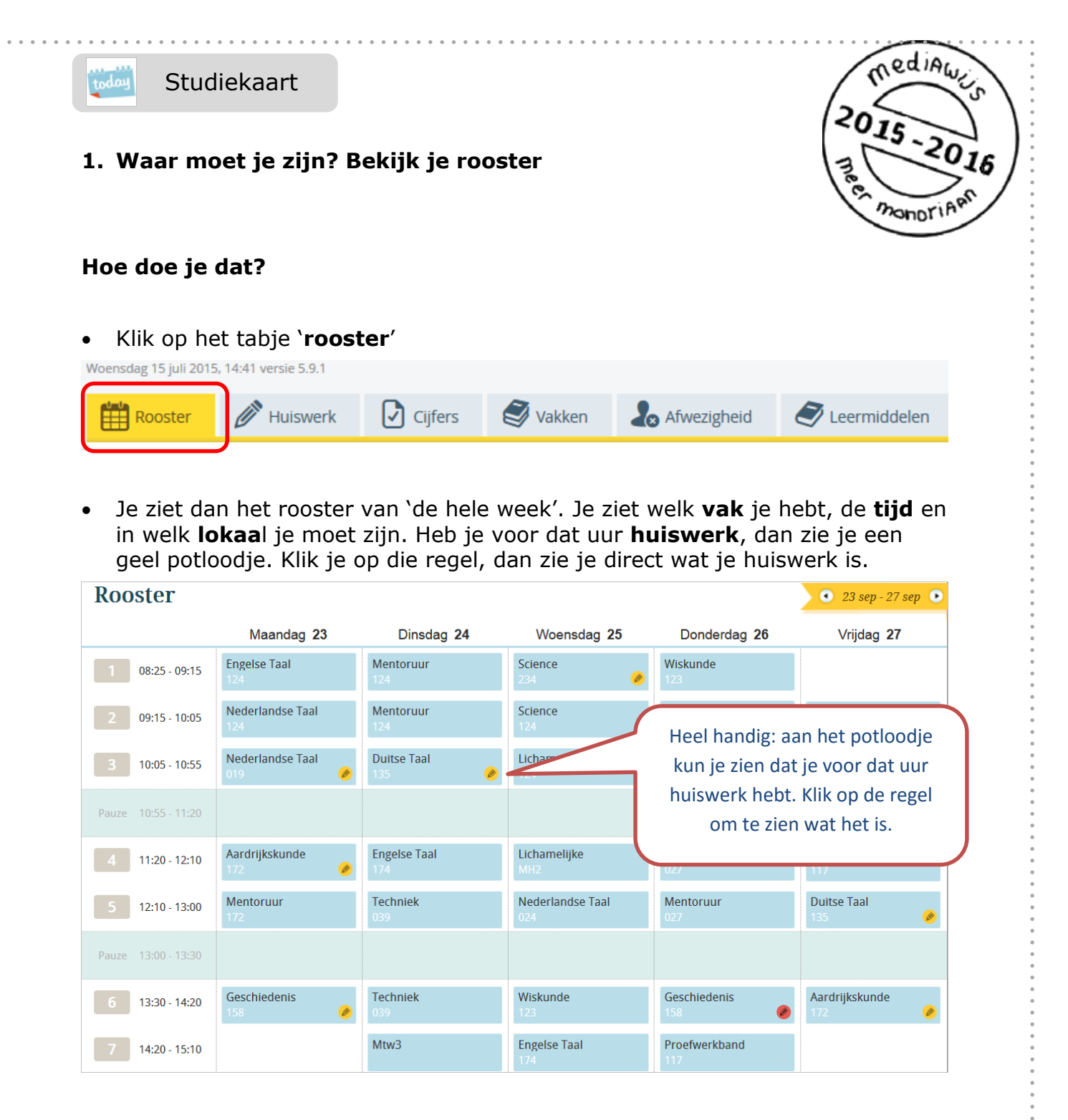

• Je kunt je rooster van een andere week zien door op het pijltje in het gele blok

te klikken: • 23 sep - 27 sep • Pijltje naar rechts is een week vooruit, pijltje naar links is een week terug.

**Tip:** heb je de mobiele versie van SOMtoday geïnstalleerd, dan kun je je rooster ook inzien op je smartphone.

| tode | Studiekaart                                                                     |
|------|---------------------------------------------------------------------------------|
|      | Carrier 🗢 4:38 PM 🛋<br>Rooster Huiswerk Cijfers 🎄<br>Dagrooster de 11:10-2012 💘 |
|      | 011 - H4netl_B - ADL<br>08:30 - 10:30 011                                       |
|      | 011 - H4netl_B - ADL<br>08:30 - 10:30 011                                       |
|      | 045 - H4entl_B - JOL<br>10:45 - 11:45 045                                       |
|      | 013 - H4lo_B - OML<br>11:45 - 12:45 013                                         |
|      | 013 - H4gd_B - MGL<br>12:45 - 13:45 013                                         |
|      | 013 - H4mtu_6 - PAL<br>13:15 - 14:15 013                                        |
|      | 013 - H4wisb_4 - KUL<br>14:15 - 15:15 013                                       |
|      | <b>013 - H4schk_5 - LPL</b><br>15:30 - 16:30 013                                |
|      |                                                                                 |

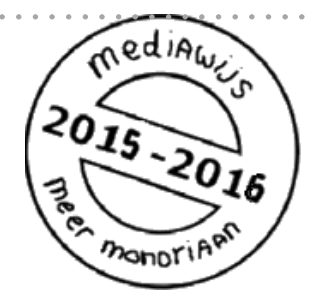

Hoe je de mobiele versie installeert, vind je in de vaardigheidskaart **elo: SOMtoday op je mobiel**.